## Wie "Office 365 Pro Plus" installiert wird

Öffne im Browser die Adresse https://login.microsoftonline.com

| ( ) InPrivate 🖉 https://login.mi 🖉 🖌 🚔 Microsoft C                                                                                                    | ×                                     |
|----------------------------------------------------------------------------------------------------|---------------------------------------|
| Itext Comet   Lob Lob   Verbinden Dace   Total Commet   Lob Date   Total Commet   Lob Date   Total Commet   Lob Date   Total Commet   Lob Date   Total Commet   Lob Date   Total Commet   Lob Commet   Lob Date   Total Commet   Commet Commet   Lob Commet   Commet Commet   Commet Comme | A A A A A A A A A A A A A A A A A A A |

Melde dich wie im Schulnetzwerk (siehe oben) an:

**Benutzername:** zuname.vorname@sms-wielandner.salzburg.at (Kleinschreibung, keine Umlaute, eventuelle Abkürzungen beachten)

Kennwort: wie im Schulnetzwerk

| Klicke auf der Office 365 – Startseite auf Office 2016 installieren<br>und folge den Anweisungen des Installationsassistenten (3 Schritte). |                                                                                                    |                          |   |            |         |            |       |                       |      |  |
|----------------------------------------------------------------------------------------------------|----------------------------------------------------------------------------------------------------|--------------------------|---|------------|---------|------------|-------|-----------------------|------|--|
| Guten Abend                                                                                                    |                                                                                                    |                          |   |            |         |            |       |                       |      |  |
|                                                                                                    | ج المحمد المحمد المحمد المحمد المحمد المحمد المحمد المحمد المحمد المحمد المحمد المحمد المحمد المحمد المحمد الم |                          |   |            |         |            |       | Andere Installationen |      |  |
|                                                                                                    |                                                                                                    |                          |   |            |         |            |       |                       |      |  |
| 0                                                                                                    |                                                                                                    | w                        | x | P          | N       | s 🔉        | ⊤ii   | N                     | s 🚔  |  |
| E-Mail                                                                                                    | OneDrive                                                                                                    | Word                     |   | PowerPoint | OneNote | SharePoint | Teams | Class Notebook        | Sway |  |
| F                                                                                                    | A                                                                                                    | Ð                        |   |            |         |            |       |                       |      |  |
| Forms                                                                                                    | Admin                                                                                                    | Security &<br>Compliance |   |            |         |            |       |                       |      |  |
| Alle Ihre Apps erkunden >                                                                                                    |                                                                                                    |                          |   |            |         |            |       |                       |      |  |

Bei Bedarf kann "OneDrive" (Online-Speicher in der Cloud mit 1TB) aktiviert werden.